## **Office 365 – OneDrive Preferences**

## **Overview**

To enable the OneDrive integration with FrogLearn you need to have completed the steps outlined in the document **1- Office 365 - OneDrive Pre-Requisites**. Please ensure that you have the details below to hand:

- Client Secret
- Application (client) ID
- Directory (tenant) ID

Should your school wish to have single sign on between Office 365 OneDrive and the Frog platform then you may wish to consider one of the integrations below:

- Active Directory Federated Services (ADFS)
- Azure

Both integrations will be the responsibility of the school to configure, however, if you would like any guidance then please contact the Service Desk on 01422 395 939 or <u>support@frogeducation.com</u>.

## How-to

To configure OneDrive, navigate to the **Profile Menu > System Preferences > Office 365 > OneDrive**.

## System Preferences

| Dashboards              |      | OneDrive                        | UII OFF      |
|-------------------------|------|---------------------------------|--------------|
| File Types              |      |                                 |              |
| Frog Play Settings      | Show | Tenant ID                       |              |
| FrogMobile App Preferer | nces | Please enter your Tenant ID     |              |
| FrogProgress settings   | Show |                                 |              |
| Google Apps             | Show | Client ID                       |              |
| Login Background        |      | Please enter your Client ID     |              |
| MIS Importer            | Show |                                 |              |
| Maintenance             | Show | Client Secret                   |              |
| Markbook                |      | Please enter your Client Secret |              |
| Network                 | Show |                                 | Oran Observe |
| Office 365              | Hide |                                 | Save Changes |
| Outlook                 |      |                                 |              |
| OneDrive                |      |                                 |              |
| Profile Authentication  | Show |                                 |              |

Paste in the identifiers for the fields below that were generated when completing the steps in the document 1 - Office 365 - OneDrive Pre-Requisites.

As per the previous documentation the identifiers in this example would be as below:

- Tenant ID 8acced50-8c19-42cf-b3f3-2655af328818
- Client ID 988b3dfe-4f72-4d40-9727-b9f8dcb5fd83
- Client Secret uGdd2\_-u8C~R.~3\_46R22qYu2y5KQk80..

| System Preferer            | nces |                                      |             |
|----------------------------|------|--------------------------------------|-------------|
| Dashboards                 |      | OneDrive                             | OF          |
| File Types                 |      |                                      |             |
| Frog Play Settings         | Show | Tenant ID                            |             |
| FrogMobile App Preferences |      | 8acced50-8c19-42cf-b3f3-2655af328818 |             |
| FrogProgress settings      | Show |                                      |             |
| Google Apps                | Show | Client ID                            |             |
| Login Background           |      | 988b3dfe-4f72-4d40-9727-b9f8dcb5fd83 |             |
| MIS Importer               | Show |                                      |             |
| Maintenance                | Show | Client Secret                        |             |
| Markbook                   |      | uGdd2u8C~R.~3_46R22qYu2y5KQk80       |             |
| Network                    | Show |                                      |             |
| Office 365                 | Hide |                                      | Save Change |
| Outlook                    |      |                                      |             |
| OneDrive                   |      |                                      |             |
| Profile Authentication     | Show |                                      |             |

Next slide the toggle to **ON**, then click on the **Save Changes** button.

| System Preferer        | nces  |                                      | -            |
|------------------------|-------|--------------------------------------|--------------|
| Dashboards             |       | OneDrive                             |              |
| File Types             |       |                                      |              |
| Frog Play Settings     | Show  | Tenant ID                            |              |
| FrogMobile App Prefere | ences | 8acced50-8c19-42cf-b3f3-2655af328818 |              |
| FrogProgress settings  | Show  |                                      |              |
| Google Apps            | Show  | Client ID                            |              |
| Login Background       |       | 988b3dfe-4f72-4d40-9727-b9f8dcb5fd83 |              |
| MIS Importer           | Show  |                                      |              |
| Maintenance            | Show  | Client Secret                        |              |
| Markbook               |       | uGdd2u8C~R.~3_46R22qYu2y5KQk80       |              |
| Network                | Show  |                                      | 2            |
| Office 365             | Hide  |                                      | Save Changes |
| Outlook                |       |                                      |              |
| OneDrive               |       |                                      |              |
| Profile Authentication | Show  |                                      | ,            |
|                        |       |                                      |              |

The OneDrive integration is now enabled for all admin, staff and student profiles.

For more information on how to use the new OneDrive integration please refer to the document **5** - Office 365 - OneDrive User Guide.